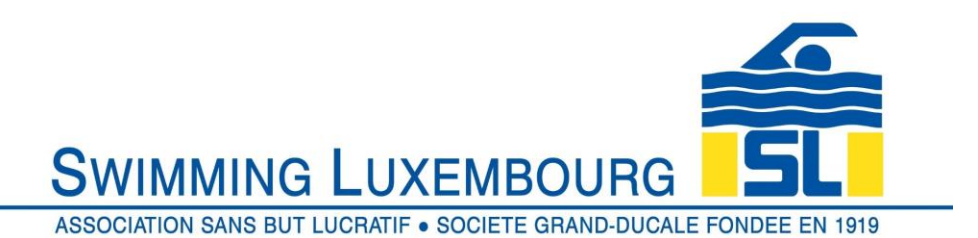

#### Swimming Luxembourg Club Management System – Member User Guide

#### 1 Register Swimmer

Once you have created your family account and added your swimmer(s) you are ready to register your swimmer(s) to their training groups.

In terms of registration, there are certain groups which only accept swimmers who have been invited by the coaches. Typically these are the "competition groups" as defined on the swimming.lu website, which, at the time of publishing are Elite, Espoir, Avenir and Jeunesse. In these cases, you will only be able to register for the group if we have pre-authorised it in the system, which can only be done after the family and swimmer have been added. If you believe that one or several of your swimmers will be registered in any of these groups, please contact us after you have added the so that we can perform the pre-authorisation.

All other groups are open to registration without further intervention.

In all cases the following steps are to be performed.

- 1) Click on the registration icon
- 2) Choose a group
- 3) Select your swimmer
- 4) Proceed to the shopping cart and follow the three steps all steps must be done within 30 minutes or the registration will have to be redone
- a) Check that you have received the invoice if you do not receive an invoice, your registration is not complete. Only if you receive the invoice have you successfully completed the registration process. If you do not receive it your swimmer is <u>not</u> registered in the course, and you should contact us for clarification.

For the sake of illustration the below worked example consists of only one swimmer registration. If you wish to register several swimmers at the same time, simply repeat above steps 2) and 3) for each group/swimmer whom you wish to register.

#### 1.1 The Registration Tab

This is available from the top of most pages in Uplifter

# SWIMMING LUXEMBOURG

|                                               |                                 |                                            | NDEE EN 1919      |
|-----------------------------------------------|---------------------------------|--------------------------------------------|-------------------|
|                                               | Registration                    |                                            |                   |
| Johann Schwim                                 | mer 🖋                           | 1                                          |                   |
| Member since 2019-08-07                       | n • 1352 12345678 🗐 1352        | 456789                                     |                   |
| Primary Address: 13A Boul                     | evard Royale, Luxembourg Luxemb | urg, L-2015, LUX                           |                   |
| Account Status                                |                                 |                                            |                   |
| Active V                                      |                                 |                                            |                   |
|                                               |                                 |                                            |                   |
| • #                                           | 49                              |                                            |                   |
| Account Calendar                              | Swimmers                        | Invoices Communication                     |                   |
|                                               |                                 | Preferences                                |                   |
| wimmers                                       |                                 |                                            |                   |
| Add New Swimmer                               |                                 |                                            |                   |
|                                               |                                 |                                            | « Previous 1 Next |
| Conner Coloniamer (M. C.)                     |                                 |                                            |                   |
| Birthdate 2013-01-01 (YYYY-MM-DD) ( Age 6 )   | Swimmer since<br>2019-08-07     | Coach<br>Not Set                           |                   |
|                                               | Membership Number               | Social Security Number                     |                   |
|                                               |                                 | 2013010112345                              |                   |
|                                               | Place of Birth<br>Luxembourg    | Languages Spoken<br>Letzebuergesch,English |                   |
|                                               | School System                   | Splash Groups                              |                   |
|                                               | Letzebuergesch                  | -                                          |                   |
| Johann Schwimmer (Male)                       | Swimmer since                   | Coach                                      |                   |
| Birthdate 1970-01-01 (YYYY-Mil-DD) ( Age 49 ) | 2019-08-07                      | Not Set                                    |                   |
|                                               | wembersnip Number               | -                                          |                   |
|                                               | Place of Birth                  | Languages Spoken                           |                   |
|                                               | United Kingdom                  | Français,English,Deutsch,Other             |                   |
|                                               | ouriou oyuun                    | -                                          |                   |
| Peppa Schwimmer (Female) 2                    | Suimmar since                   | Coach                                      |                   |
| Birthdate 2009-01-01 (YYYY-MIL-DD-( Age 10 )  | 2019-08-07                      | Not Set                                    |                   |
|                                               | Membership Number               | Social Security Number                     |                   |
|                                               | <br>Place of Birth              | Languages Spoken                           |                   |
|                                               | Luxembourg                      | Letzebuergesch, English, Deutsch           |                   |
|                                               | School System                   | Splash Groups                              |                   |
|                                               | remendenden                     |                                            |                   |
|                                               |                                 |                                            |                   |
|                                               |                                 |                                            | « Previous 1 Next |
|                                               |                                 |                                            | « Previous 1 Next |

1 : You can access the registration process from the top of more or less any page – here it is illustrated from the top of a family Swimmers page

2 : we are going to work through a registration for Peppa Schwimmer into the Avenir group ... you do not need to click on the name here ... otherwise you will go into the screen to edit her details instead of registration. This highlight is purely to show who we are registering in

this worked example

Having clicked on the REGISTRATION tab above, you will be directed to the Group Registrations screen.

1.2 Choose a Group

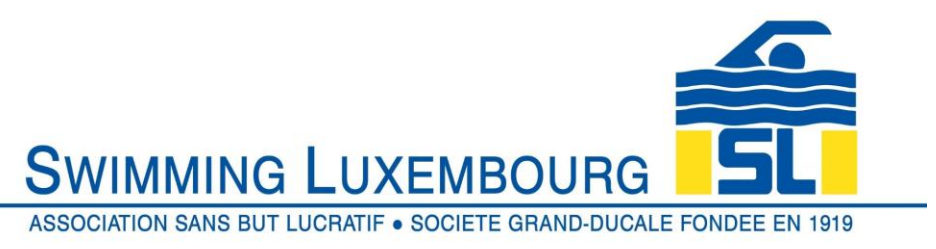

| AS                                                                                                    | SOCIATION SANS BUT LUCF                                                                         | UXEMBOU                                                                                                    | JRG                | SL<br>NDEE EN 1919                  |
|----------------------------------------------------------------------------------------------------|-------------------------------------------------------------------------------------------------|----------------------------------------------------------------------------------------------------|--------------------|-------------------------------------|
| Find Groups<br>Filter the groups in the main area by<br>selecting options from the dropdown<br>below.<br>Iocations<br>Show<br>All Groups In Each Category Level<br>by:<br>V | Avenir 71001<br>» View Details<br>216 Event(s)<br>Start & End Date:<br>1 Sep 2019 - 31 Aug 2020 | Ations 1<br>Swimming - High Per<br>Description<br>Day / Time / Location:<br>Many times per weak<br>Bonnevoie,<br>Piscine | erformance<br>Fees | 2<br>CALENDAR VIEW<br>4<br>REGISTER |
|                                                                                                    | Sponso<br>VINTERSPORT                                                                           |                                                                                                    |                    |                                     |

In the Group Registrations screen we choose the group into which we wish to register the swimmer. There are several ways in which to narrow down the search, as can be seen in highlights 1,2,3

4 : Once the appropriate group has been chosen, click on "REGISTER"

A shopping cart screen will briefly appear and disappear, and your shopping cart will have a new item added to it.

This is a North American system, so the registration is linked to the invoice – hence the need to go through the shopping cart to complete the process

1.3 Select your Swimmer

Having chosen the group, and clicked on the REGISTER tab, you will be presented a pop-up screen with a drop down menu of your swimmers.

| SW                                                                                                    | IMMING LUXEMBOU<br>ATION SANS BUT LUCRATIF • SOCIETE GRANE<br>Registration | RG SSC<br>D-DUCALE FONDEE EN 1919 |                                                                                                  |
|----------------------------------------------------------------------------------------------------|----------------------------------------------------------------------------|-----------------------------------|--------------------------------------------------------------------------------------------------|
| Find f<br>Filed f<br>selection<br>below<br>Location<br>The file of the selection of the selection of | Many times per week this group?                                            | CONSTRA                           | <ol> <li>1 : Click on your selected<br/>swimmer</li> <li>2 : Click on ADD to continue</li> </ol> |

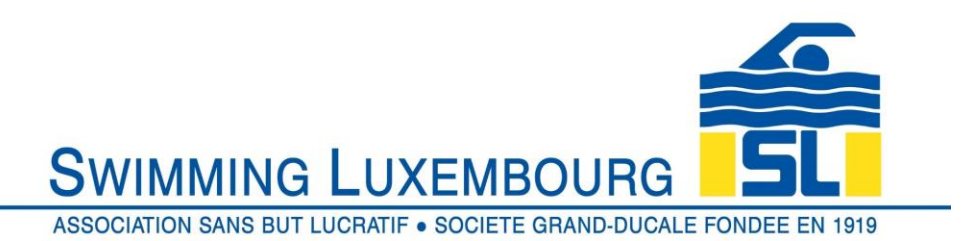

1.4 Proceed to the Shopping Cart

Once you have selected the swimmer, you will be returned to the Group Registrations page. The next mandatory step is to complete the process through following the three stages in the shopping cart.

Note : you only have 30 minutes to complete the process from this point to the production of the invoice, otherwise you have to start again from this stage.

|                                                                                                    |                                                |                                                                        | 1 Shopping | g Cart (1) Johann 🗣 |
|----------------------------------------------------------------------------------------------------|------------------------------------------------|------------------------------------------------------------------------|------------|---------------------|
|                                                                                                    | THIS IS A TRIAL W                              |                                                                        |            |                     |
| A                                                                                                    | SWIMMING L                                     | UXEMBO                                                                 | JRG        | SL.                 |
|                                                                                                    | Registration                                   | 1                                                                      |            |                     |
| Find Groups<br>Filter the groups in the main area by<br>selecting options from the dropdowns<br>below. | Group Registra                                 | Swimming - High Pe                                                     | erformance | CALENDAR VIEW       |
| - •                                                                                                    | Group                                          | Description                                                            | Fees       |                     |
| Show<br>All Groups                                                                                     | Avenir 71001<br>» View Details<br>216 Event(s) |                                                                        | 6270.00    | Beta                |
| by:                                                                                                    | Start & End Date:<br>1 Sep 2019 - 31 Aug 2020  | Day / Time / Location:<br>Many times per week<br>Bonnevoie,<br>Piscine | 0.00       | REGISTER            |
|                                                                                                    | Sponso                                         | rs                                                                     |            |                     |
|                                                                                                    | *INTERSPORT                                    |                                                                        |            |                     |
|                                                                                                    | FRANÇ                                          | AIS                                                                    |            |                     |
|                                                                                                    | © 2019 powered by                              | Uplifter Inc.                                                          |            |                     |

1 : You will notice that you have an additional item in your shopping cart.

You must click on the shopping cart to complete the registration process

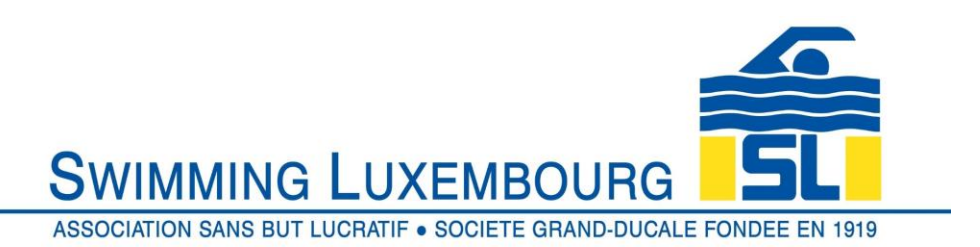

Once in the shopping cart you will be presented with a three step process which

- 1) Itemises what you are purchasing
- 2) Gives you the opportunity to change the billing information
- 3) Allows you to review the payment information and to accept it if you wish to complete the purchase (registration) process
- 1.5 Your Purchase Items

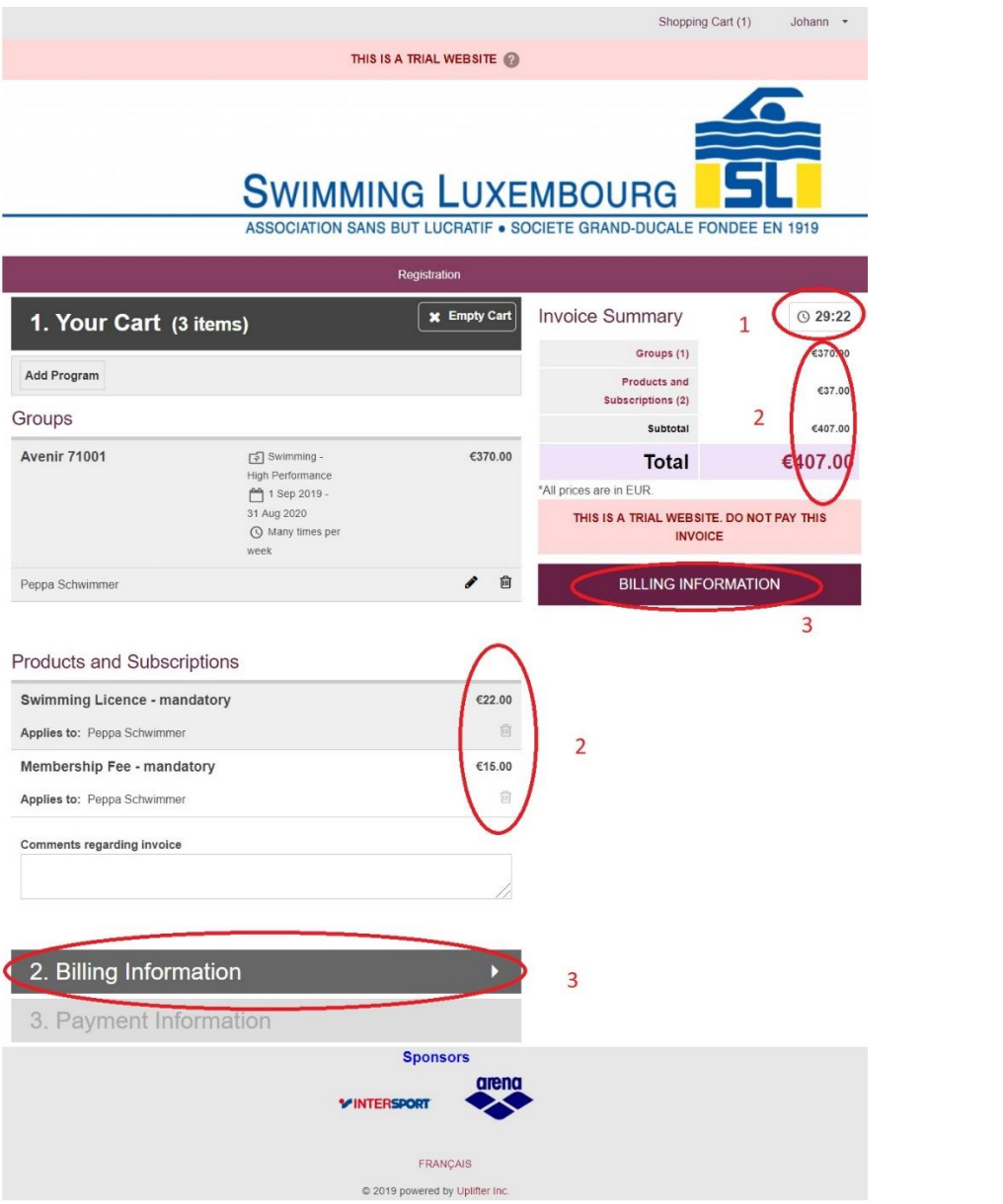

1 : Please note the timer clock, which shows you how long remains before the checkout process times out!

2 : The mandatory annual membership fee and swimming licence are added automatically to the invoice at this stage

3 : Once you are happy with the details shown here, please click on either of the two "BILLING INFORMATION" tabs to go to the next stage

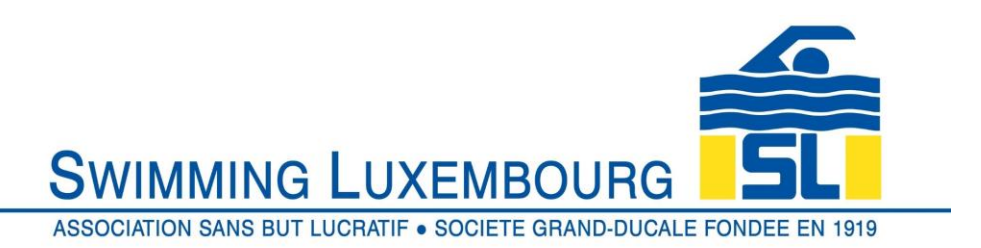

#### 1.6 Billing Information

Normally you would skip straight past this stage and go to Payment Information, but if you wish to change the billing account, this is the time to do it

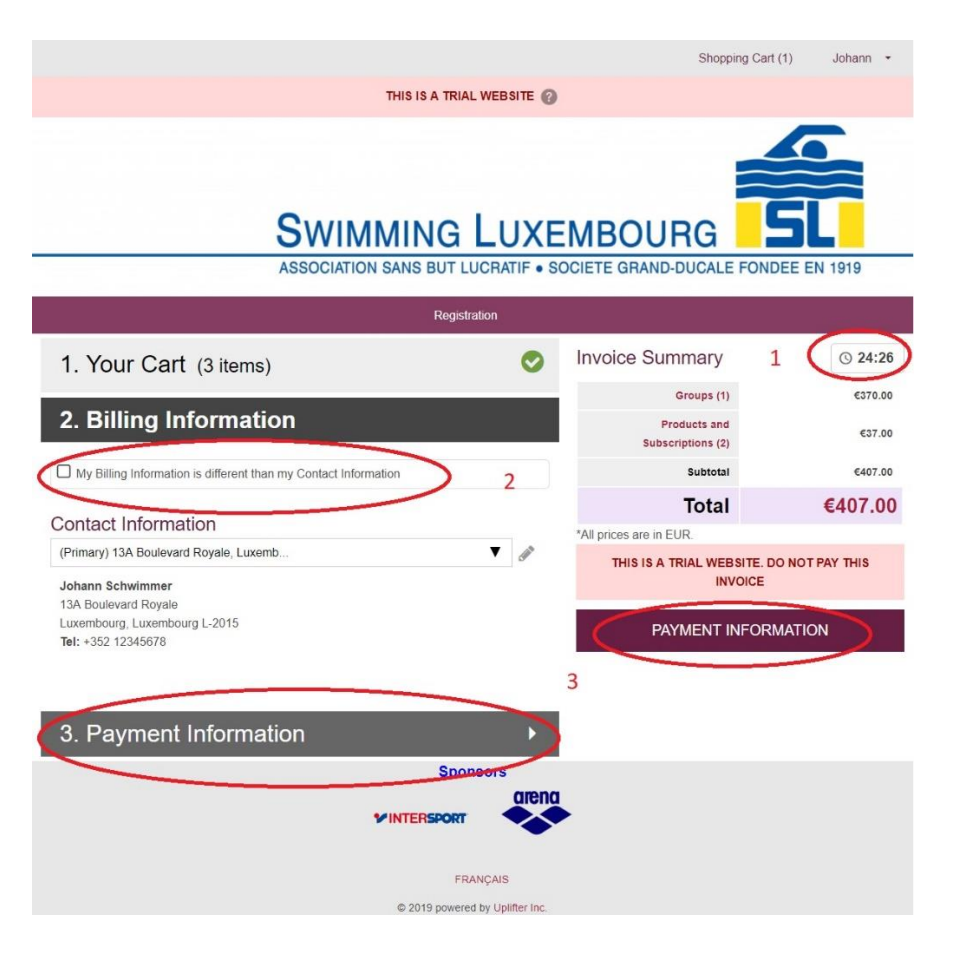

# 1 : Don't forget the clock

2 : Check this box if you wish to change the billing account. Normally this will not be necessary

3 : Once you are happy with the content of this page, click on either one or the other of the PAYMENT INFORMATION tabs to go to the third and final step

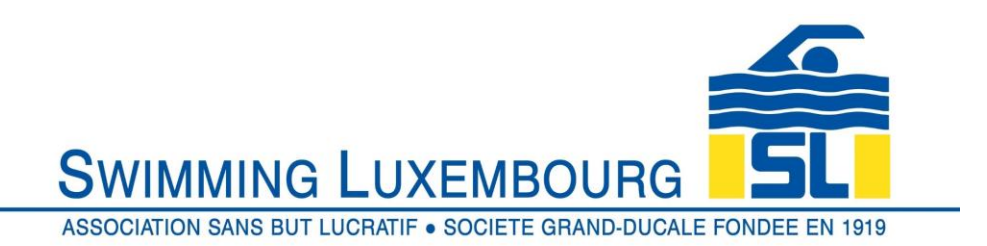

# 1.7 Payment Information

You are now almost at the end of the process. You should now find yourself at the Payment Information stage, and just one click away from completing the registration process.

|                           |                                 | Shopping Cart (                        | 1) Johann 🕶                    |
|---------------------------|---------------------------------|----------------------------------------|--------------------------------|
|                           | THIS IS A TRIAL WEBSITE (?)     |                                        |                                |
| SW                        | IMMING LUXE                     | MBOURG                                 | <b>SL</b><br><b>EE</b> EN 1919 |
|                           | Registration                    |                                        |                                |
| 1. Your Cart (3 items)    | 0                               | Invoice Summary                        | © 29:38                        |
| ve vere v                 |                                 | Groups (1)                             | €370.00                        |
| 2. Billing Information    | 0                               | Products and<br>Subscriptions (2)      | €37.00                         |
| 3. Payment Information    |                                 | Subtotal                               | €407.00                        |
|                           |                                 | Total                                  | €407.00                        |
| CONFIRM & PAY IN PERSON 1 |                                 | *All prices are in EUR.                |                                |
|                           |                                 | THIS IS A TRIAL WEBSITE. DO<br>INVOICE | NOT PAY THIS                   |
|                           |                                 |                                        |                                |
|                           | Sponsors                        |                                        |                                |
|                           |                                 | •                                      |                                |
|                           | FRANÇAIS                        |                                        |                                |
|                           | © 2019 powered by Uplifter Inc. |                                        |                                |

1 : This is your final opportunity to review the invoice. Once you are happy, click on the CONFIRM & PAY IN PERSON tab This will generate an invoice which will both be displayed on the screen (see next screen shot) AND sent to your primary mailbox ...

if you do not receive the mail or see the next screen, you have **not** completed the process.

### 1.8 Review Invoice

If you now see the screen below, you have successfully completed the registration process ... congratulations!

Please now note that you need to pay the invoice by virement.

You will see on the invoice that there are instructions in red which request that the rubric of the virement contain certain key information. This is important to streamline and improve the accuracy of our administration process.

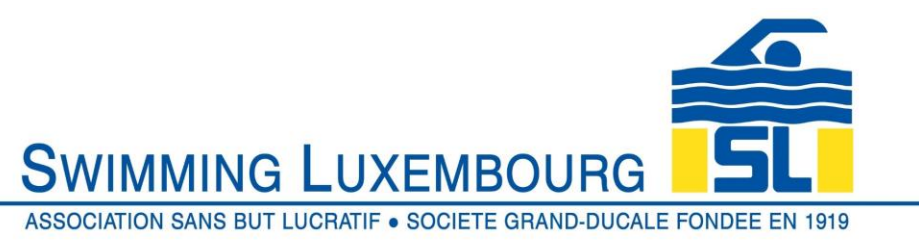

|                           | Shopping Cart | Johann  | • |
|---------------------------|---------------|---------|---|
| THIS IS A TRIAL WEBSITE 🕥 |               |         |   |
| SWIMMING LUXEMBOURG       | ALE FONDEE E  | EN 1919 |   |
| Registration              |               |         |   |

# Registration Receipt

Please see your registration receipt as follows. A copy of this receipt has been emailed to you for your convenience

|                                                                                                    |                                                                                                    |                                                                                                    |                                                                                                    |                                                                                                    |                                                     | ₩ Pri                                             |
|----------------------------------------------------------------------------------------------------|----------------------------------------------------------------------------------------------------|----------------------------------------------------------------------------------------------------|----------------------------------------------------------------------------------------------------|----------------------------------------------------------------------------------------------------|-----------------------------------------------------|---------------------------------------------------|
|                                                                                                    | THIS IS                                                                                                    | A TEST I                                                                                                    |                                                                                                    | EASE DO                                                                                                    | NOT PA                                              | YI                                                |
| Invoice D<br>7 August 201                                                                                                    | )etails # (<br>9 14:58                                                                                                    | 00000066                                                                                                    |                                                                                                    |                                                                                                    |                                                     |                                                   |
| Swimmin                                                                                                    | ig Luxembou                                                                                                    | pro                                                                                                    | Billing Informa                                                                                                    | ition                                                                                                    | Contact                                             | Information                                       |
| 13A Bouleva                                                                                                    | rd Royal                                                                                                    | Johan<br>13A B                                                                                                    | n Schwimmer                                                                                                    |                                                                                                    | Johann Schv                                         | wimmer                                            |
| Luxembourg<br>L-2015<br>Tel: +352 22<br>Email: supp                                                                                                    | , Luxembourç<br>85.28<br>art@swimmin                                                                                                    | a Luxer<br>L-201<br>Tel: 4<br>IngJu Emai                                                                                                    | nbourg, Luxembour<br>5<br>352 12345678<br>I: jschwimmer1888;                                                                                                    | 9<br>@gmail.com                                                                                                    | 13A Bouleva<br>Luxembourg<br>L-2015<br>Tel: +352 12 | rd Royale<br>, Luxembourg<br>(345678              |
| Registratio                                                                                                    | on Details                                                                                                    |                                                                                                    |                                                                                                    |                                                                                                    |                                                     |                                                   |
| Groups                                                                                                    |                                                                                                    |                                                                                                    |                                                                                                    |                                                                                                    |                                                     |                                                   |
| Swim                                                                                                    | imer                                                                                                    |                                                                                                    | Group Detail                                                                                                    | le                                                                                                    |                                                     | Fee                                               |
|                                                                                                    |                                                                                                    | Avonic 710                                                                                                    | 14                                                                                                    |                                                                                                    |                                                     | €370.00                                           |
| Pappa S                                                                                                    | chwimmer                                                                                                    | Cabacon                                                                                                    | Contempore                                                                                                    | Mich Declaration                                                                                                    |                                                     |                                                   |
|                                                                                                    |                                                                                                    | category                                                                                                    | awining                                                                                                    | riigir e enormai                                                                                                    | iLC                                                 |                                                   |
|                                                                                                    |                                                                                                    | Date Date                                                                                                    | 1 Sep 2019                                                                                                    | - 31 Aug 2020                                                                                                    |                                                     |                                                   |
|                                                                                                    |                                                                                                    | Day/Time                                                                                                    | Many times                                                                                                    | per week                                                                                                    |                                                     |                                                   |
|                                                                                                    |                                                                                                    | Location                                                                                                    | Boonespie                                                                                                    | Piscine                                                                                                    |                                                     |                                                   |
|                                                                                                    |                                                                                                    |                                                                                                    |                                                                                                    |                                                                                                    |                                                     |                                                   |
| Subscriptio                                                                                                    | ns                                                                                                    |                                                                                                    |                                                                                                    |                                                                                                    |                                                     |                                                   |
|                                                                                                    |                                                                                                    |                                                                                                    | 2018                                                                                                    | ton                                                                                                    |                                                     | Fee                                               |
| Ap                                                                                                    | plies To                                                                                                    |                                                                                                    | Descrip                                                                                                    | uon                                                                                                    |                                                     |                                                   |
| Ap<br>Peppa Sch                                                                                                    | piles To<br>wimmer                                                                                                    | Swimm                                                                                                    | Descrip<br>ing Licence - ma                                                                                                    | ndatory                                                                                                    |                                                     | €22.00                                            |
| Ap<br>Peppa Sch<br>Peppa Sch                                                                                                    | piles To<br>wimmer<br>wimmer                                                                                                    | Swimm<br>Membe                                                                                                    | Deecrip<br>ing Licence - ma<br>rship Fee - mand                                                                                                    | ndatory<br>atory                                                                                                    | non-kaling                                          | €22.00<br>€15.00                                  |
| Ap<br>Peppa Sch<br>Peppa Sch                                                                                                    | pillee To<br>wimmer<br>wimmer<br>re in EUR an                                                                                                    | Swimm<br>Membe                                                                                                    | Descrip<br>ing Licence - man<br>rship Fee - mand                                                                                                    | ndatory<br>atory<br>3                                                                                                    | iubtotal<br>Fotal                                   | €22.00<br>€15.00<br>€407.00                       |
| Ap<br>Peppa Sch<br>Peppa Sch<br>"Ail prices a                                                                                                    | pilee To<br>wimmer<br>wimmer<br>re in EUR an<br>Details                                                                                                    | Swimm<br>Membe                                                                                                    | Descrip<br>ing Licence - ma<br>rship Fee - mand<br>ny applicable taxes.                                                                                                    | atory<br>atory<br>s                                                                                                    | subtotal<br>Fotal                                   | €22.00<br>€15.00<br>€407.00                       |
| Ap<br>Peppa Sch<br>'Ail prices a<br>Payment I<br>Payment I                                                                                                    | piles to<br>wimmer<br>wimmer<br>re in EUR an<br>Details<br>Status                                                                                                    | Swimm<br>Membe<br>d inclusive of a<br>Payment<br>Time                                                                                                    | Descrip<br>ing Licence - ma<br>rship Fee - mand<br>ny applicable taxes.<br>Payment<br>Processing                                                                                                    | atory<br>atory<br>1<br>Transaction<br>Id                                                                                                    | Approval<br>Code                                    | €22.00<br>€15.00<br>€407.00<br>€407.00            |
| Ap<br>Peppa Sch<br>Peppa Sch<br>"Ail prices a<br>Payment I<br>Payment<br>Method<br>Cheque                                                                                                    | pilles To<br>wimmer<br>wimmer<br>re in EUR en<br>Defails<br>Status<br>Pending                                                                                                    | Swimm<br>Membe<br>d inclusive of a<br>Payment<br>Time<br>2019-08-<br>07 14-38                                                                                                    | Descrip<br>sing Licence - ma<br>rship Fee - mand<br>ny applicable taxes<br>Payment<br>Processing<br>Time                                                                                                    | atory<br>atory<br>transaction                                                                                                    | Approval<br>Code                                    | €22.00<br>€15.00<br>€407.00<br>€407.00            |
| Ap<br>Peppa Sch<br>Peppa Sch<br>"Ail prices a<br>"Ail prices a<br>Payment I<br>Payment<br>Cheque<br>You have chose<br>IBAN: U1110<br>BIC : CCPLLUL                                                                                                    | pilles To<br>winnmer<br>winnmer<br>re in EUR en<br>Defails<br>Statue<br>Pending<br>en to pay officient<br>code 45/7                                                                                                    | Swimm<br>Membe<br>d inclusive of a<br>d inclusive of a<br>2019-08-<br>07 14.58                                                                                                    | Descrip<br>ing Licence - man<br>rship Fee - mand<br>ny applicable tarres<br>Payment<br>Processing<br>Three<br>evour payment to t                                                                                                    | Transaction<br>Id<br>Transaction                                                                                                    | Approval<br>Code                                    | €22.00<br>€15.00<br>€407.00<br>€407.00            |
| Ap<br>Peppa Sch<br>Peppa Sch<br>"All prices a<br>"All prices a<br>Payment<br>Method<br>Cheque<br>You have choo<br>IBAN [10-9]<br>BIC: COPLULE<br>Pissue quarks in<br>10:26 Avent? 10                                                                                                    | pilles To<br>winamer<br>winamer<br>re in EUR an<br>Details<br>Statue<br>Pending<br>an to pay offi<br>coold 45/7<br>L<br>the vinament L                                                                                                    | Swimm<br>Membe<br>d inclusive of a<br>d inclusive of a<br>d inclusive | Descrip<br>ing Licence - man<br>rship Fee - mand<br>ny applicable faires.<br>Payment<br>Processing<br>Time<br>e your payment to 1                                                                                                    | Transaction<br>id                                                                                                    | Approval<br>Code                                    | €22.00<br>€15.00<br>€407.00<br>€407.00            |
| Ap<br>Peppa Sch<br>Peppa Sch<br>Payment I<br>Payment<br>Payment<br>Cheque<br>Bio Cocplut<br>Please quide in<br>Please quide in<br>Please quide in<br>Tranky gua for<br>Tranky gua for                                                                                                    | piles To<br>winner<br>re in EUR an<br>Details<br>Statue<br>an to pay off<br>off sources to the<br>second sol?                                                                                                    | Swimm<br>Membe<br>d inclusive of a<br>d inclusive of a<br>d inclusive | Descrip<br>ing Licence - ma<br>rship Fee - mand<br>ny applicable faires.<br>Payment<br>Processing<br>This<br>e your payment to the<br>e your payment to the<br>resource of the second second second second<br>This second second second second second second<br>This second second second second second second second<br>This second second                                                                                                    | Transaction<br>Identify atory                                                                                                    | Approvat<br>Code                                    | €22.00<br>€15.00<br>€407.00<br>€407.00            |
| Ap<br>Peppa Sch<br>Peppa Sch<br>Payment I<br>Payment I<br>Payment<br>Cheque<br>Bio : COPILLE<br>Bio : COPILLE<br>BIO : COPILLE<br>BIO : COPILLE                                                                                                    | piles To<br>withmare<br>re in EUR an<br>Details<br>Status<br>Pending<br>on to pay offi<br>the status<br>for status<br>the status<br>for status<br>the status<br>for status<br>for stat | Swimm<br>Membe<br>d inclusive of a<br>d inclusive of a<br>d inclusive | Descrip<br>ing Licence - man<br>rship Fee - mand<br>ny applicable faires.<br>Payment<br>Processing<br>The<br>e your payment to th<br>e your payment to th<br>plus for each registry<br>plus for each registry<br>to registry<br>plus for each registry<br>to registry<br>to                                                                                                    | Transaction<br>Identify<br>Transaction<br>Identify<br>In for your registry                                                                                                    | Approvat<br>Code                                    | €22.00<br>€15.00<br>€407.00<br>€407.00<br>€407.00 |
| Ap<br>Peppa Sch<br>Peppa Sch<br>Peppa Sch<br>Payment I<br>Payment I<br>Payment<br>Cheque<br>Bio : COPLILL<br>Piesse quarte in<br>1234 Avers I' 2014 Avers I'<br>Thank you for:<br>Displed plass<br>Swittming Loss                                                                                                    | piles To<br>withmer<br>re in EUR an<br>Details<br>Status<br>Pending<br>an to pay offi<br>the should short<br>be should also<br>Royal<br>Royal                                                                                                    | Swimm<br>Membe<br>d inclusive of a<br>d inclusive of a<br>d inclusive | Descrip<br>ing Licence - ma<br>rship Fee - mand<br>ny applicable faires.<br>Payment<br>Processing<br>The<br>Processing<br>The<br>Processin | Transaction<br>Identified account of the second second                                                                                                    | Approval<br>Code                                    | €22.00<br>€15.00<br>€407.00<br>€407.00            |
| Ap<br>Peppa Sch<br>Peppa Sch<br>Payment I<br>Payment<br>Payment<br>Payment<br>Payment<br>Cheque<br>You have chose<br>IBAN - COPLUS<br>Please quark work 707<br>Thospind pleas<br>Sourcemp Los<br>132A, basileval to<br>Thospind pleas<br>Sourcemp Los<br>132A, basileval to<br>Thospind pleas<br>Sourcemp Los                                                                                                    | Piles To<br>within the second second se                                                                                                    | Swimm<br>Membe<br>d inclusive of a<br>d inclusive of a<br>d inclusive | Descrip<br>ing Licence - man<br>rship Fee - mand<br>ny appricable taxes.<br>Processing<br>Time<br>e voor payment to the<br>plue for mach revisit<br>me to<br>revisit payment to the<br>plue for mach revisit<br>me to<br>revisit payment to the<br>revisit payment to the<br>revis                                                                                                    | Transection<br>Identify<br>International Content<br>International Content<br>I | Approval<br>Code                                    | €22.00<br>€15.00<br>€407.00<br>€407.00            |
| Ap<br>Peppa Sch<br>Peppa Sch<br>Peppa Sch<br>Payment I<br>Payment<br>Method<br>Cheque<br>You have choose<br>IBAN 1122<br>Reserved The Sch<br>Peppa Sch<br>Peppa Sch<br>Pe                                                                                                    | Details Details Details Details Details Statue Pending Pending                                                                                                    | Swimm<br>Membe<br>d inclusive of a<br>d inclusive of a<br>d inclusive | Descrip<br>ing Licence - man<br>rship Fee - mand<br>ry applicable taxes.<br>Payment<br>Processing<br>a your payment to the<br>processing<br>plus for each revision<br>reliable for each revision<br>reliable for each revision<br>revision<br>revision                                                                                                    | Transaction<br>it for your register<br>or gowinning Ju                                                                                                    | Approval<br>Code                                    | €22.00<br>€15.00<br>€407.00<br>€407.00            |
| Ap<br>Peppa Sch<br>Peppa Sch<br>Peppa Sch<br>Payment I<br>Payment<br>Method<br>Cheque<br>You have choos<br>IBAN ULE<br>BION ULE<br>BION | Details Details Details Reveal Reveal                                                                                                    | Swimm<br>Membe<br>d inclusive of a<br>d inclusive of a<br>d inclusive | Payment<br>rship Fee - man<br>ry applicable taxes.<br>Payment<br>Processing<br>Time<br>e your payment to th<br>plus for each revise<br>re to<br>plus for each revise<br>re to<br>reason mail us at supp<br>and relain this copy                                                                                                    | Transaction Transaction It Transaction It It It It It It It It It It It It It                                                                                                    | Approval<br>Code                                    | €22.00<br>€15.00<br>€407.00<br>€407.00            |
| Ap<br>Peppa Sch<br>Peppa Sch<br>Peppa Sch<br>Payment I<br>Payment<br>Method<br>Cheque<br>You have chose<br>Biox (12)<br>Biox (12)<br>Biox (                                                                   | Piles To<br>winner<br>re in EUR an<br>Details<br>Statue<br>Pending<br>an to pay off<br>the vioranti-tic<br>status<br>re in gay off<br>re pay off<br>re pay off                                                                                                    | Swimm<br>Membe<br>d inclusive of a<br>d inclusive of a<br>d inclusive | Payment<br>rship Fee - man<br>ry applicable taxes.<br>Payment<br>Processing<br>runn<br>e your payment to th<br>plute for each revisit<br>taxes to the second<br>plute for each revisit<br>taxes to the second<br>feaser mail us at supp<br>and relain this copp<br>Sponsors                                                                                                    | Transaction Transaction Transaction Transaction Transaction To Transaction To Transaction Transaction                                                                                                    | Approval<br>Code<br>ount<br>ame and numb            | €22.00<br>€15.00<br>€407.00<br>€407.00            |

1 : The rubric of the virement should include the invoice number and FOR EACH SWIMMER IN THE INVOICE the group name <u>and</u> number.

So in this worked example the rubric would be

Inv 66, Avenir 71001

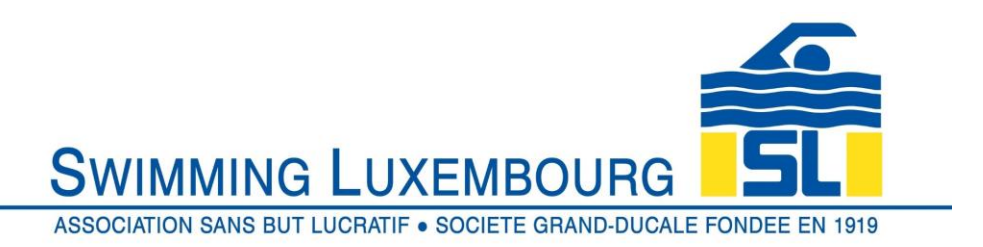

# 1.9 Time Out Error

In the event that you take more than 30 minutes to complete the registration process, you will receive a message as follows. Simply restart from the shopping cart if this happens.

|                                                                                                    |            | Shopping Ca                                                    | rt (1) Johann 👻 |
|----------------------------------------------------------------------------------------------------|------------|----------------------------------------------------------------|-----------------|
| THIS IS A TRIAL WEB                                                                                                    | SITE 🕜     |                                                                |                 |
| SWIMMING LU<br>ASSOCIATION SANS BUT LUCRA                                                                                                    |            |                                                                | DEE EN 1919     |
| Registration                                                                                                    |            |                                                                |                 |
| 1. Your Cart (3 items)                                                                                                    | 0          | Invoice Summary                                                | © 21:41         |
|                                                                                                    | -          | Groups (1)                                                     | €370.00         |
| 2. Billing Information                                                                                                    | 0          | Products and<br>Subscriptions (2)                              | €37.00          |
| 3. Payment Information                                                                                                    |            | Subtotal                                                       | €407.00         |
| Yed have encountered the following error(s) on this page:                                                                                                    | /          | Total                                                          | €407.00         |
| Your current invoice has timed out due to browser inactivity of more than 30 minute<br>Your registration spots are no longer reserved.  CONFIRM & PAY IN PERSON | 95.        | "All prices are in EUR.<br>THIS IS A TRIAL WEBSITE.<br>INVOICE | DO NOT PAY THIS |
| Sponsors                                                                                                    |            |                                                                |                 |
|                                                                                                    | arena      | •                                                              |                 |
| © 2019 powered by Up                                                                                                    | ifter Inc. |                                                                |                 |